# PediaLink<sup>®</sup> Courses – Accessing and Navigating Modules

Launching the Course | Navigating the Course | Accessing Course Modules | Monitor Progress

### Launching the Course

- 1. Go to https://pedialink.aap.org
- 2. Click on the AAP Login button.

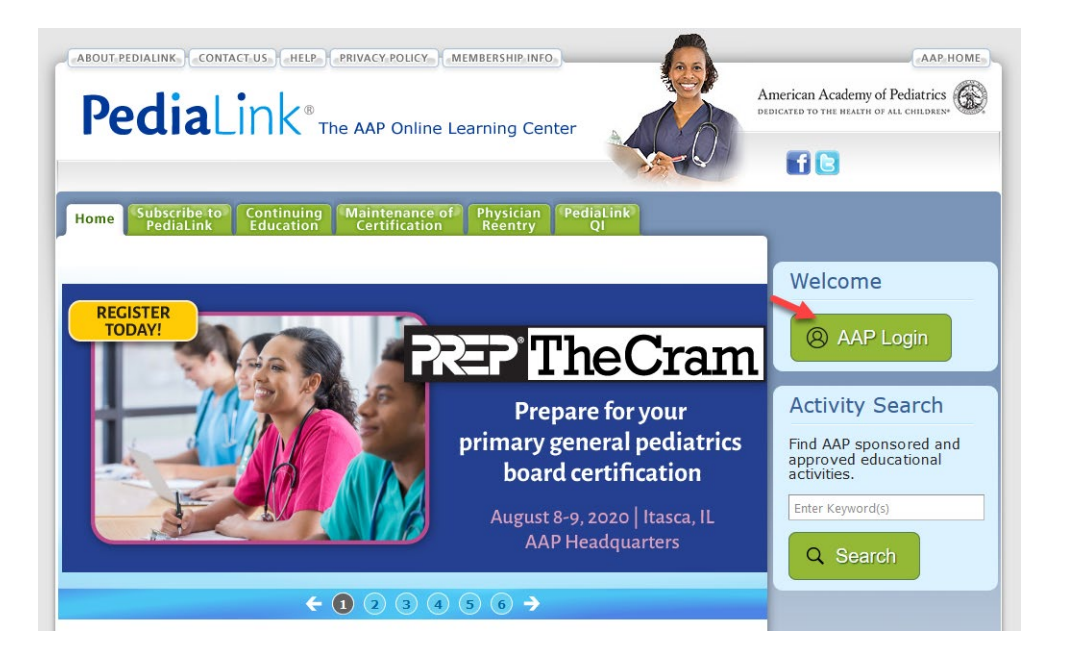

3. Enter your AAP-associated email and password and click the Login button.

| AAP Home Policy Advocacy Learning Patient Care Practice Management Community Healthy Children                                                                                                    | shopAAP 🛒 Create Account · Login 🍪 Explore AAP                                                                                                    |
|----------------------------------------------------------------------------------------------------|----------------------------------------------------------------------------------------------------|
| American Academy                                                                                                    | Q Search All AAP                                                                                                    |
| My Account                                                                                                    |                                                                                                    |
| Login                                                                                                    |                                                                                                    |
| My Account / Login                                                                                                    |                                                                                                    |
|                                                                                                    |                                                                                                    |
|                                                                                                    |                                                                                                    |
| Please login using your AAP Primary Email and Password and you will be directed back to http://www.com/com/com/com/com/com/com/com/com/com/                                                                                                    | tp://pedialink.aap.org.                                                                                                    |
| Please login using your AAP Primary Email and Password and you will be directed back to http://www.com/com/com/com/com/com/com/com/com/com/                                                                                                    | tps://pedialink.aap.org.                                                                                                    |
| Please login using your AAP Primary Email and Password and you will be directed back to http://www.com/com/com/com/com/com/com/com/com/com/                                                                                                    | tps://pedialink.aap.org.                                                                                                    |
| Please login using your AAP Primary Email and Password and you will be directed back to http://www.com/com/com/com/com/com/com/com/com/com/                                                                                                    | tps://pedialink.aap.org.  Important Notice Login is the Primary Email address associated with your account.  Primary Email is where you receive AAP emails . You will be required to know this email to login. Your Password will remain the same.                                                                                                    |
| Please login using your AAP Primary Email and Password and you will be directed back to http://www.com/and/ou/will be directed back to http://www.com/and/ou/will back to http://www.com/and/ou/will back to http://www.com/and/ou/will back to http://www.com/and/ou/will back to http://www.com/and/ou/will back to http://www.com/and/ou/will back to http://www.com/and/ou/will back to http://www.com/and/o | Important Notice           Login is the Primary Email address associated with your account.           Primary Email is where you receive AAP emails . You will be required to know this email to login. Your Password will remain the same.           Login FAQ                                                                                                    |
| Please login using your AAP Primary Email and Password and you will be directed back to http://www.com/com/com/com/com/com/com/com/com/com/                                                                                                    | Important Notice           Login is the Primary Email address associated with your account.           Primary Email is where you receive AAP emails . You will be required to know this email to login. Your Password will remain the same.           Login FAQ           For further assistance, please visit the <u>AAP Support Center</u> .                                                                                                    |
| Please login using your AAP Primary Email and Password and you will be directed back to http://www.commons.com/commons.com/commons.com/commons.com/commons.com/commons.com/commons.com/commons.com/commons.com/commons.com/commons.com/commons.com/commons.com/com/com/com/com/com/com/com/com/com/                                                                                                    | tps://pedialink.aap.org.         Important Notice         Login is the Primary Email address associated with your account.         Primary Email is where you receive AAP emails . You will be required to know this email to login. Your         Password will remain the same.         Login FAQ         For further assistance, please visit the <u>AAP Support Center</u> .                                                                                                    |
| Please login using your AAP Primary Email and Password and you will be directed back to http: Login Email Password Remember me Login                                                                                                    | tps://pedialink.aap.org.         Important Notice         Login is the Primary Email address associated with your account.         Primary Email is where you receive AAP emails. You will be required to know this email to login. Your         Password will remain the same.         Login FAQ         For further assistance, please visit the <u>AAP Support Center</u> .         Don't have an account?                                                                                                    |
| Please login using your AAP Primary Email and Password and you will be directed back to http://www.intercedual.com/intercedual.com/interce    | tps://pedialink.aap.org.         Important Notice         Login is the Primary Email address associated with your account.         Primary Email is where you receive AAP emails. You will be required to know this email to login. Your         Password will remain the same.         Login FAQ         For further assistance, please visit the <u>AAP Support Center</u> .         Don't have an account?         Click Create an Account below! AAP Membership is not required to create an account.                   |
| Please login using your AAP Primary Email and Password and you will be directed back to http://www.intercedual.com/intercedual.com/interce    | tps://pedialink.aap.org.         Important Notice         Login is the Primary Email address associated with your account.         Primary Email is where you receive AAP emails. You will be required to know this email to login. Your Password will remain the same.         Login FAQ         For further assistance, please visit the <u>AAP Support Center</u> .         Don't have an account?         Click Create an Account below! AAP Membership is not required to create an account.                           |
| Please login using your AAP Primary Email and Password and you will be directed back to http: Login Email emaildenample any Password Remember me Login Need help signing inf Reset Pasaword                                                                                                    | tps://pedialink.aap.org.         Important Notice         Login is the Primary Email address associated with your account.         Primary Email is where you receive AAP emails. You will be required to know this email to login. Your Password will remain the same.         Login FAQ         For further assistance, please visit the <u>AAP Support Center</u> .         Don't have an account?         Click Create an Account below! AAP Membership is not required to create an account.         Create an Account |

4. Click the green Continuing Education tab.

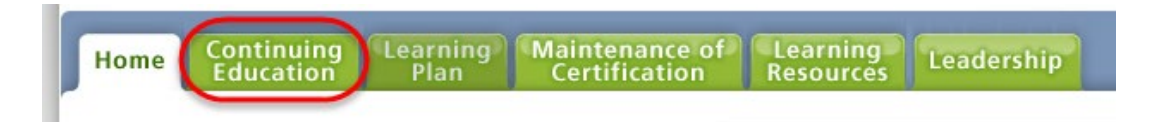

5. Locate your activity and click the Launch button (image is a sample).

| Managing Acute and Chronic Pain and<br>Substance Use Disorders in Pediatrics<br>Go to details | 04/26/2023 | 10/31/2023 | Online Course | 10/31/2023 | Launch |
|-----------------------------------------------------------------------------------------------|------------|------------|---------------|------------|--------|
| Safe Infant Sleep in Early Care and<br>Education                                              | 03/02/2023 | 03/01/2026 | Online Course | 03/01/2026 | Launch |
| Go to details                                                                                 |            |            |               |            |        |

## **Navigating the Course**

Before entering the course, you will be asked to review the activity overview and disclosures document. After you've done that, you may select the Acknowledge button.

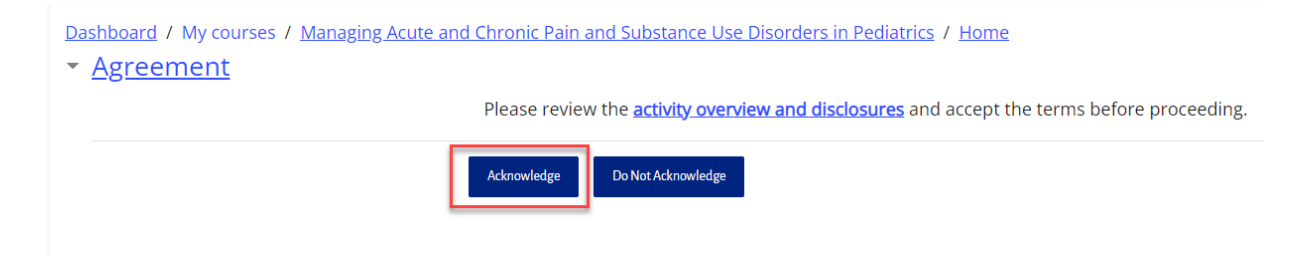

From the course home page, you can use the Course Navigation options located at the top of the content window to jump to a specific area of the course. You can also use the navigation options on the header or footer of the content window to move forward and backward in a single step.

Dashboard / My courses / Managing Acute and Chronic Pain and Substance Use Disorders in Pediatrics / Home

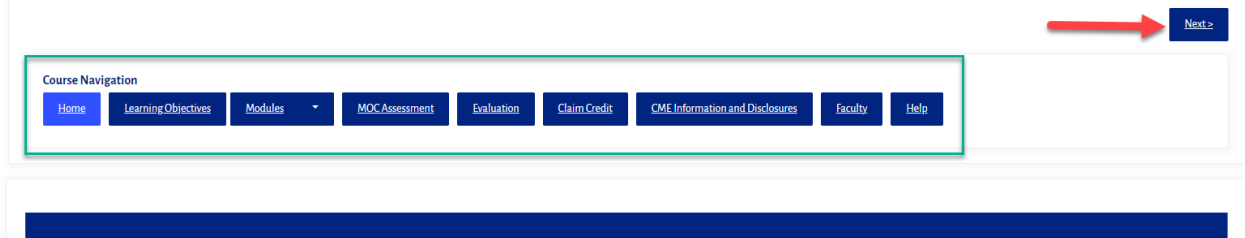

Welcome to Managing Acute and Chronic Pain and Substance Use Disorders in Pediatrics

Pain in pediatric patients is common, under-recognized and undertreated. Unrelieved acute, chronic, and needle pain in childhood directly results in poorer clinical outcomes, including increased morbidity, degree of anxiety, needle-phobia, health care avoidance, and chronic pain and may contribute to substance use disorders. Focused on pediatrics, this online course addresses pain management, opioid state medical board CME requirements and the new federal DEA requirements [Medication Access and Training Expansion (MATE) Act] for education in the treatment of opioid and substance use disorders.

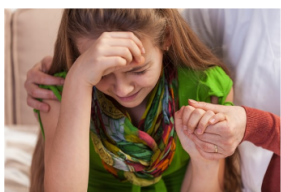

This content was **recorded June 4-6**, **2021**, during a live session. Developed for General Pediatricians, Pediatric Subspecialists, other Pediatric Clinicians and Allied Health Professionals, this evidence-based course includes clinical content and question and answer sessions that were recorded from the AAP's 2021 Acute and Chronic Pain course.

There are two ways to access course modules. Click on the Module tab located in the course navigation bar to go to the module page or click the drop-down arrow next to the tab to display the list of modules.

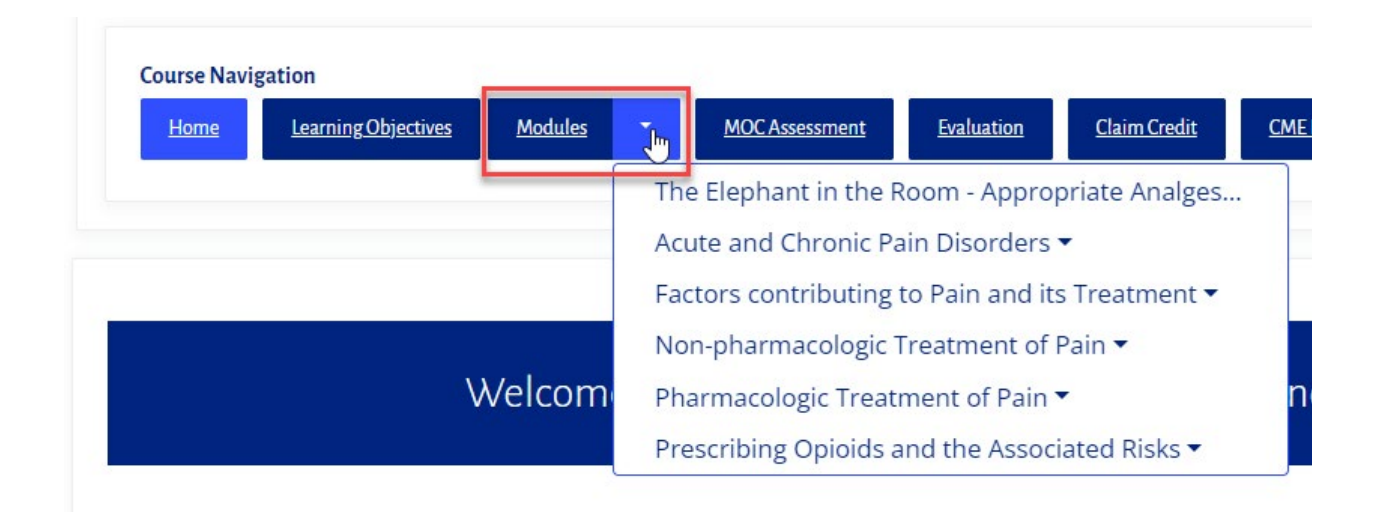

#### **Video Modules**

For modules that contain video content, you will see a media player in the Session Details section that allows you to control playback. If there were supplemental handouts, slides, or other documents provided by the presenter, you will see an option to download them in the Related Resources section below the media window.

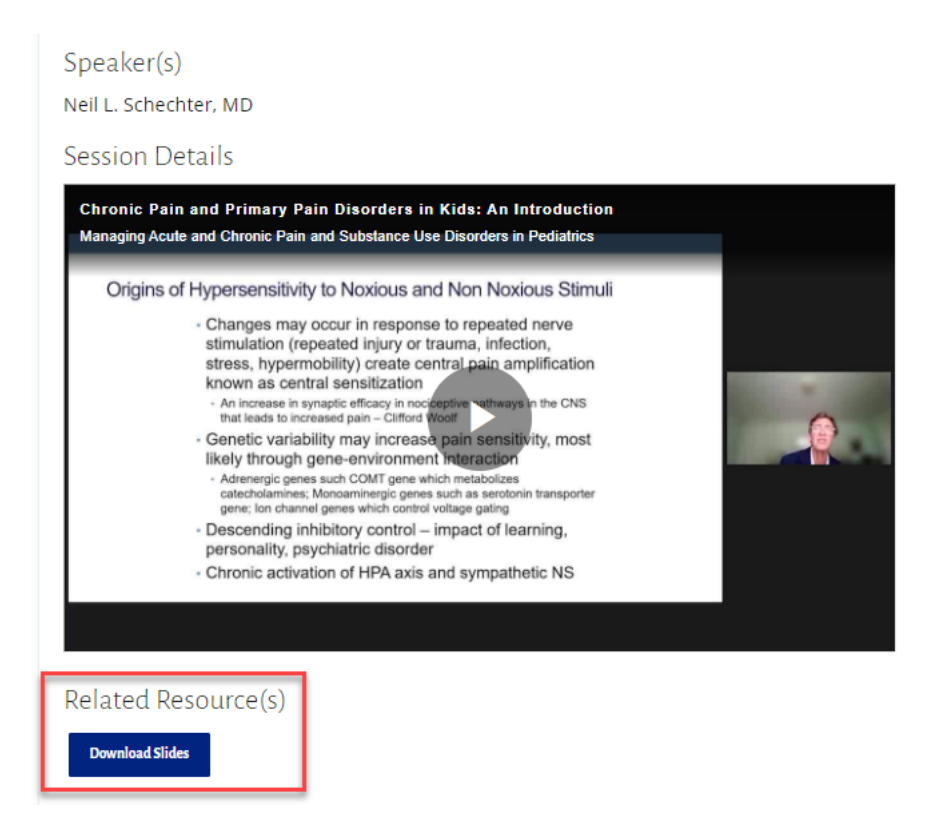

#### **Text-Based Modules**

Text-based modules will have the information for each topic located in the content window. Use the navigation buttons located at the top and bottom of each page to advance in the module.

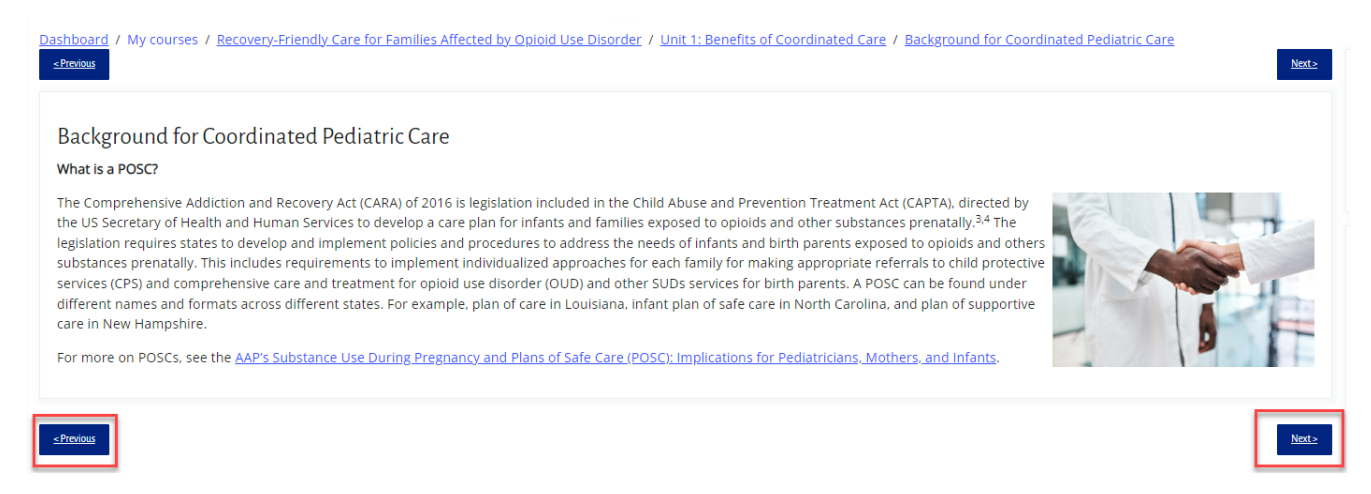

### How to Monitor Your Progress

You need to complete all course requirements before you are able to claim any CME & MOC credit. These requirements may include CME attestation, course modules/sessions, pre- or post-assessments, and course evaluation. Monitor your progress within each course by viewing the Course Completion Status window, which can be found at the bottom of the home page or along the right side of the course window (depending on the type of course). Click on the More Details link to view the list of modules and their complete status.

| <text><text><text><list-item><list-item><list-item>marked particular both and an advance and a data at a data at a data at a data at a data at a data at a data at a data at a data at at a data at a data at a data at a data at a data at at a data at a data at a data at at a data at at at at at at at at at at at at</list-item></list-item></list-item></text></text></text>                                                                                                    | Welcome to Managing Acute and Chronic Pain and Substance Use Disorders in Pediatrics                                                                                                    |                                                                              |
|----------------------------------------------------------------------------------------------------|----------------------------------------------------------------------------------------------------|------------------------------------------------------------------------------|
| <form>the net reader by re 4.2. With any a layer by the formation of the detection in whether is defined by the detection in the detection in the</form>                                                                                                    | Pain in pediatric patients is common, under-recognized and undertreated. Unrelieved acute, chronic, and needle pain in childhood directly results in poorer clinical outcomes, including increased morbidity, degree of anxiety, needle-phobia, health care avoidance, and chronic pain and may contribute to substance use disorders. Focused on pediatrics, this online course addresses pain management, opioid state medical board CME requirements and the new federal DEA requirements [Medication Access and Training Expansion (MATE) Act] for education in the treatment of opioid and substance use disorders.                                                                                                    |                                                                              |
| <form></form>                                                                                                    | This content was recorded June 4-6, 2021, during a live session. Developed for General Pediatricians, Pediatric Subspecialists, other Pediatric Clinicians and Allied Health Professionals, this evidence-based course includes clinical content and question and answer sessions that were recorded from the AAP's 2021 Acute and Chronic Pain course.                                                                                                    |                                                                              |
| Lease Note: Lease Note: Lease Note                                                                                                    | <ul> <li>The American Academy of Pediatrics (AAP) is accredited by the Accreditation Council for Continuing Medical Education (ACCME) to provide continuing medical education for physicians.</li> <li>The AAP designates this enduring material for a maximum of 8.0 AMA PRA Category 1 Credit(s)<sup>m</sup>. Physicians should claim only the credit commensurate with the extent of their participation in the activity.</li> <li>This activity is acceptable for a maximum of 8.0 AAP credits. These credits can be applied toward the AAP CME/CPD Award available to Fellows and Candidate Members of the American Academy of Pe PAs may claim a maximum of 8.0 Category 1 credits for completing this activity. NCCPA accepts AMA PRA Category 1 Credit<sup>m</sup> from organizations accredited by ACCME or a recognized state medical soc</li> <li>This program is accredited for 8.0 NAPAPC Econtact hours of which 0.5 hrs contain pharmacology (Rx) content. (0 related to psychopharmacology) (1.5 hrs related to controlled substances), per the Nediatric Nurse Practitioners (NAPNAP) Continuing Education Guidelines.</li> </ul>                                                                                                    | diatrics.<br>iety.<br>National Association of                                |
| serveraption attaches Setus: complete Setus: complete Setus: complete Setus: complete All criteria below are required: Setus: Sequired attach Setus: complete All criteria below are required: Setus: Sequired attach Setus: Complete All criteria below are required: Setus: Sequired attach Setus: Sequired attaches Setus: Sequired attaches Setus: Setue: Setue: Set                                                                                                    | Please Note:<br>• The opinions expressed in this educational event reflect the expertise of the speaker and may not necessarily represent the official views, policies, or guidance of the American Academy of Pediatrics.<br>• The materials for this enduring activity will remain available on the activity page on PediaLink™ until <b>October 31, 2023.</b><br>• No unauthorized photography, video recording, or screenshots are allowed in this educational activity without written permission from the AAP.                                                                                                    |                                                                              |
| Star Conjete<br>Al cite is below as request:<br>Request ones<br>Request ones | Course completion status                                                                                                    |                                                                              |
| Add red and a sequencies<br>Reper demonstration of the sequencies of the sequencies of                                                                                                    | Status: Complete                                                                                                    |                                                                              |
| Appendentime Senses   Action comparison Constraint of the sense of the sense of the sen                                                                                                    | All criteria below are required:                                                                                                    |                                                                              |
| tetted control of the set of the set of the                                                                                                    | Required criteria                                                                                                    | Status                                                                       |
| The result of the term point of the result of the terms in the result of the terms in the result in the result of the terms in the result of the terms in t                                                                                                    | Activity completion                                                                                                    | 17 of 17                                                                     |
|                                                                                                    | More details                                                                                                    |                                                                              |
| A criteria beloa view remention of by the Centers for Disease Control and Prevention (CDC) of the U.S. Department of Health and Human Services (HHS) as part of a financial assistance award totaling socreases for the authority) and do not necessarily represent the official views of, nor an endorsement. by American Academy of Pediatric.                                                                                                    | Navigation           Heme         Learning/Opticities         Pre-Assessment         Unit 1.Benefits of Coordinated Care         Unit 2.The Pediatric Medical Home         Unit 3. Multidisciplinary Pediatric and Adult Care         Coarse Summary         Post-Assessment         Thank You                                                                                                    | Recovery Hitlendly<br>Core<br>for Families Affected b<br>Opioid Use Disorder |
| Why IS This topic important:   There is much at stake when parents with opioid use disorder (OUD) welcome a new baby into their home. Parents are often strongly motivated to begin and maintain opiate recovery to provide a safe, stable, and nurturing environment for their child(ren). For infants, successful parental support can lead to provide a safe, stable, and nurturing environment for their child(ren). For infants, successful parental support can lead to provide a safe, stable, and nurturing environment for their child(ren). For infants, successful parental support can lead to provide a safe, stable, and nurturing environment for their child(ren). For infants, successful parental support can lead to provide a safe, stable, and nurturing environment for their child(ren). For infants, successful and sustainable practices for bostpartum people with OUD, and infants diagnosed with neonatal opioid withdrawal syndrome (NOWS). This course aims to provide a calculation framework. For this content. the term pediatric health providers encompasses pediatricians, pediatric medical subspecialist, and pediatric surgical subspecialist, and pediatric surgical subspecialist. So provide in assistants, family medicine physicians, and trainees. his material was supported by the Centers for Disease Control and Prevention (CDC) of the U.S. Department of Health and Human Services (HHS) as part of a financial assistance award totaling societatics. Required by CDC/HHS. The contents are those of the author(s) and do not necessarily represent the official views of, nor an endorsement, by American Academy of Pediatric. Required curteria Activity 0 of status Required by CDC/HHS. The contents are those of the author(s) and do not necessarily represent the official views of, nor an endorsement, by American Academy of Pediatrics. Required curteria Required curteria Required curteria Notice Required curteria Required curteria<                                                                                                    | Welcome to Recovery-Friendly Care for Families Affected by Opioid Use Disorder                                                                                                    | Utility Links                                                                |
| Infrary care periodicities and other health provider's care including for charlenges in minuing succession and sustainable practices for<br>poordinating care for postpartum people with 0DQ, and infrarts diagnosed with neonatal solution and substainable practices in<br>poordinating care for postpartum people with 0DQ, and infrarts diagnosed with neonatal solution and solution syndrome (NUOS). This course aims to<br>provide the end of anni)-centered medical home framework.<br>For this content, the term pediatric health providers encompasses pediatricians, pediatrican, pediatric medical subspecialist, and pediatric surgical<br>bis material was supported by the Centers for Disease Control and Prevention (CDC) of the U.S. Department of Health and Human Services (HHS) as part of a financial assistance award totaling<br>pocialisty, or the U.S. Government.<br>at modeket. Friday, May 20, 2022, 534FM                                                                                                    | Why Is This Topic Important? There is much at stake when parents with opioid use disorder (OUD) welcome a new baby into their home. Parents are often strongly motivated to begin and maintain opiate recovery to provide a safe, stable, and nurturing environment for their child(ren). For infants, successful parental support can lead to early upstream prevention of adverse childhood experiences (ACES).                                                                                                    | Evaluation<br>Claim Credit<br>Resources<br>Faculty<br>Help                   |
| For this content, the term <b>pediatric health providers</b> encompasses pediatricians (pediatrician, pediatric medical subspecialist, and pediatric surgical subspecialist, and pediatric surgical subspecialist, and pediatric surgical subspecialist, and pediatric medical subspecialist, and pediatric surgical subspecialist, and pediatric medical subspecialist, and pediatric surgical subspecialist, and pediatric medical subspecialist, and pediatric surgical subspecialist, and pediatric medical subspecialist, and pediatric surgical subspecialist, and pediatric medical subspecialist, and pediatric surgical subspecialist, and pediatric medical subspecialist, and pediatric surgical subspecialist, and pediatric medical subspecialist, and pediatric medical subspecialist, and pediatric medical subspecialist, and pediatric surgical subspecialist, and pediatric surgical subspecialist, and pediatric medical subspecialist, and pediatric surgical subspecialist, and pediatric medical subspecialist, and pediatric surgical subspecialist, and pediatric medical subspecialist, and pediatric surgical subspecialist, and pediatric surgical subspecialist, and pediatrics surgical subspecialist, and pediatrics surgical subspecialist, and pediatrics surgical subspecialist, and pediatrics surgical subspecialist, and pediatrics surgical subspecialist, and the subspecialist, and pediatrics surgical subspecialist, and the subspecialist, and the subspecialist, and pediatrics surgical subsp                                                                                                    | Primary care peutanticans and other peutant health providers' care incounter trainings in minages in minages i | Course completion status                                                     |
| his material was supported by the Centers for Disease Control and Prevention (CDC) of the U.S. Department of Health and Human Services (HHS) as part of a financial assistance award totaling<br>50,000, with 100 percent funded by CDC/HHS. The contents are those of the author(s) and do not necessarily represent the official views of, nor an endorsement, by American Academy of Pediatrics,<br>DC/HHS, or the U.S. Government.                                                                                                    | *For this content, the term <b>pediatric health providers</b> encompasses pediatricians (pediatrician, pediatric medical subspecialist, and pediatric surgical specialist, nurse practitioners, physician assistants, family medicine physicians, and trainees.                                                                                                    | Status: Not yet started                                                      |
| tt modified: Priday, May 20, 2022, 534 PM       Activity     0 of standard       Nexts     Nexts                                                                                                    | This material was supported by the Centers for Disease Control and Prevention (CDC) of the U.S. Department of Health and Human Services (HHS) as part of a financial assistance award totaling<br>1500.000, with 100 percent funded by CDC/HHS. The contents are those of the author(s) and do not necessarily represent the official views of, nor an endorsement, by American Academy of Pediatrics,<br>12DC/HHS, or the U.S. Government.                                                                                                    | All criteria below are<br>required:<br>Required Status                       |
| Activity 0 of :<br>completion                                                                                                    | ast modified: Priday, May 20, 2022, 5:94 PM                                                                                                    | criteria                                                                     |
|                                                                                                    | Next                                                                                                    | Activity 0 of 3<br>completion                                                |

Clicking on the More details link takes you to the Completion Progress Details page, where you can view the completion status of each course module, along with any pre- or post- exams and evaluations.

| Status In progress                       |                                                                                                    |                     |        |          |                 |  |  |  |
|------------------------------------------|----------------------------------------------------------------------------------------------------|---------------------|--------|----------|-----------------|--|--|--|
| Required All criteria below are required |                                                                                                    |                     |        |          |                 |  |  |  |
| Criteria group                           | Criteria                                                                                                    | Requirement         | Status | Complete | Completion date |  |  |  |
| Activity<br>completion                   | Reflective Assessment                                                                                                    | Viewing the<br>page |        | Yes      | April 28, 2023  |  |  |  |
| (all required)                           | Modules                                                                                                    | Viewing the<br>page |        | Yes      | May 1, 2023     |  |  |  |
|                                          | Chronic Pain and Primary Pain Disorders in Kids: An Introduction                                                                                                    | Viewing the<br>page |        | Yes      | May 1, 2023     |  |  |  |
|                                          | Role of Child and Parent Psychosocial Factors on Acute and Chronic Pain                                                                                                    | Viewing the<br>page |        | Yes      | May 1, 2023     |  |  |  |
|                                          | Implicit Blas and its Consequences on Pediatric Pain Management                                                                                                    | Viewing the<br>page |        | Yes      | May 23, 2023    |  |  |  |
|                                          | Chronic Pain = Real Pain and Not Just in Your Head! The Broken-Car-Alarm and Other Metaphors; How to Explain Chronic Pain to Parents and Patients (and avoid further testing)               | Viewing the<br>page |        | Yes      | May 1, 2023     |  |  |  |
|                                          | Evaluation                                                                                                    | Viewing the<br>page |        | Yes      | May 23, 2023    |  |  |  |
|                                          | Primary Pain Disorders: Headaches, Tummy Pain, and Sore Muscles/Joints: Red Flags for Further Workup, Evidence of "Preventatives" and other<br>Pharmacology, Effective Treatment Strategies | Viewing the<br>page |        | No       | -               |  |  |  |

If you need more help accessing or navigating course modules, please contact Member and Customer Care at 866-843-2271 or email us at mcc@aap.org.